# **Cancelamento de Débitos Prescritos de Imóveis Públicos**

O objetivo desta funcionalidade é cancelar os débitos prescritos de imóveis públicos no período informado. Ela pode ser acessada via **Menu de Sistema**, através do caminho **GSAN** > **Faturamento** > **Cancelamento de Débitos Prescritos de Imóveis Públicos**. Feito isso, o sistema apresenta a tela abaixo.

#### Observação

Informamos que os dados exibidos nas telas a seguir são fictícios, e não retratam informações de clientes.

### Manual

Obrigatoriamente, selecione uma das opções do campo **Forma de Prescrição**, que pode variar entre **Manual** ou **Automático**. Na primeira opção, todos os campos ficam habilitados para o preenchimento. Informe os campos obrigatórios **Esfera Poder** e **Período**. Em seguida, clique no botão **Concluir** 

| te:      | aiudaucancolamonto | do dobitor  | proceritor d  | , imavaic nubli  | coc https://www.a | can com br/daku  | nhn2id-aiudaucance   | alamanta da | debites pr  | occritoc do i | movole pul |             | 1504141060 |
|----------|--------------------|-------------|---------------|------------------|-------------------|------------------|----------------------|-------------|-------------|---------------|------------|-------------|------------|
| 3/2018   |                    | _ue_uebilos | _prescritos_u | e_inioveis_publi | cos nups.//www.g  | San.com.bi/uoku. | pripriu=ajuua.carice | elamento_ue | _uebitos_pi | eschilos_de_i | movels_pu  | DIICOSQIEV= | 1504141609 |
| <b>`</b> |                    |             |               |                  |                   |                  |                      |             |             |               |            |             |            |

|                                                        | 🥝 Gsan -> Faturamento -> Cancelamento de                          | Debitos Prescritos de Imoveis Publicos |  |  |  |
|--------------------------------------------------------|-------------------------------------------------------------------|----------------------------------------|--|--|--|
| Cancelamento de Débitos Prescritos de Imóveis Públicos |                                                                   |                                        |  |  |  |
| Para selecio                                           | Para selecionar Débitos para Prescrição, informe os dados abaixo: |                                        |  |  |  |
| Forma de<br>Prescrição:                                | 🖲 Manual 💛 Automático                                             |                                        |  |  |  |
| Cliente:                                               |                                                                   | Ø                                      |  |  |  |
| Matrícula:                                             | <u> </u>                                                          | Ø                                      |  |  |  |
| Esfera<br>Poder: *                                     | ESTADUAL<br>FEDERAL<br>MUNICIPAL                                  |                                        |  |  |  |
| Período:*                                              | a (mm/aaaa)                                                       |                                        |  |  |  |
| Limpar                                                 | Cancelar                                                          | Concluir                               |  |  |  |
|                                                        | Versão: Corretiva (B                                              | Batch) 30/06/2017 - 16:36:30           |  |  |  |

### Automático

Nesta opção, apenas o campo **Período** fica desabilitado para seleção. Informe os campos obrigatórios e, em seguida, clique no botão Inserir.

|                                                                   | 🥘 Gsan -> Faturamento -> Cancelamento de Debit         | os Prescritos de Imoveis Publico |  |  |  |  |
|-------------------------------------------------------------------|--------------------------------------------------------|----------------------------------|--|--|--|--|
| Cancela                                                           | Cancelamento de Débitos Prescritos de Imóveis Públicos |                                  |  |  |  |  |
| Para selecionar Débitos para Prescrição, informe os dados abaixo: |                                                        |                                  |  |  |  |  |
| Forma de<br>Prescrição:* O Manual   Automático                    |                                                        |                                  |  |  |  |  |
| Cliente:                                                          |                                                        | Ø                                |  |  |  |  |
| Matrícula:                                                        |                                                        | Ø                                |  |  |  |  |
| Esfera<br>Poder: *                                                | ESTADUAL<br>FEDERAL                                    |                                  |  |  |  |  |
| Período:                                                          | a (mm/aaaa)                                            |                                  |  |  |  |  |
| Limpar (                                                          | ancelar                                                | Inserir                          |  |  |  |  |
|                                                                   | Versão: Corretiva (Bate                                | h) 30/06/2017 - 16-36-3          |  |  |  |  |

### Tela de Sucesso

| Sucesso                                                                         | Gsan -> Faturamento -> Cancelamento de Debitos Prescritos de Imoveis Publicos |
|---------------------------------------------------------------------------------|-------------------------------------------------------------------------------|
| Processo Prescrever Débitos de Imóveis Públicos<br>Manual iniciado com sucesso. |                                                                               |
| Menu Principal                                                                  | Inserir outra Prescrição de Débitos de Imóveis Públicos<br>Manual             |

## **Preenchimento dos Campos**

| Campo                                                     | Preenchimento dos Campos                                                                                                    |  |  |  |  |
|-----------------------------------------------------------|----------------------------------------------------------------------------------------------------|--|--|--|--|
| Forma de<br>Prescrição                                    | Campo obrigatório - Selecione a forma de prescrição:<br>Manual, ou<br>Automática.<br>Caso a opção escolhida seja Manual, todos os campos ficam habilitados para o<br>preenchimento.<br>Caso a opção escolhida seja Automática, apenas o campo Esfera Poder fica<br>habilitado para a seleção.                                                                                                    |  |  |  |  |
| Cliente                                                   | Informe o código do cliente, ou clique no botão 🕵, link <b>Pesquisar Cliente</b> ,<br>para selecionar o cliente desejado. O nome do cliente será exibido no campo ao<br>lado.<br>Para apagar o conteúdo do campo, clique no botão 📎 ao lado do campo em<br>exibição.                                                                                                    |  |  |  |  |
| Matrícula                                                 | Informe a matrícula do imóvel, ou clique no botão R, link <b>Pesquisar Imóvel</b> ,<br>para selecionar o imóvel desejado. A identificação do imóvel será exibido no<br>campo ao lado.<br>Caso seja informada a matrícula, os campos Cliente e Esfera de Poder ficam<br>indisponíveis para o preenchimento.<br>Para apagar o conteúdo do campo, clique no botão S ao lado do campo em<br>exibição |  |  |  |  |
| Esfera Poder                                              | Campo obrigatório - Selecione uma das opções disponibilizadas pelo sistema,<br>clicando sobre o item desejado.<br>Para selecionar mais de um item, mantenha a tecla Ctrl pressionada e clique<br>sobre os itens desejados.                                                                                                    |  |  |  |  |
| Período Informe o período, no formato mm/aaaa (mês, ano). |                                                                                                    |  |  |  |  |

## Funcionalidade dos Botões

| Botão    | Descrição da Funcionalidade                                                                                                    |  |  |  |  |  |
|----------|----------------------------------------------------------------------------------------------------|--|--|--|--|--|
| R        | Ao clicar neste botão, o sistema permite consultar um dado na base de dados.                                                                                            |  |  |  |  |  |
| 8        | Ao clicar neste botão, o sistema apaga o conteúdo do campo em exibição.                                                                                                 |  |  |  |  |  |
| Limpar   | Ao clicar neste botão, o sistema limpa o conteúdo dos campos na tela.                                                                                                   |  |  |  |  |  |
| Cancelar | Ao clicar neste botão, o sistema cancela a operação e retorna à tela principal.                                                                                         |  |  |  |  |  |
| Inserir  | Ao clicar neste botão, o sistema comanda a seleção dos débitos prescritos de<br>imóveis, com base nos parâmetros informados, na forma de prescrição <b>Automático</b> . |  |  |  |  |  |
| Concluir | Ao clicar neste botão, o sistema comanda o processamento dos débitos prescritos de imóveis, com base nos parâmetros informados, na forma de prescrição <b>Manual</b> .  |  |  |  |  |  |

### Referências

#### Informar dados para Prescrever Débitos de Imóveis Públicos

#### **Termos Principais**

https://www.gsan.com.br/

5/5

#### **Faturamento**

Clique aqui para retornar ao Menu Principal do GSAN

From:

https://www.gsan.com.br/ - Base de Conhecimento de Gestão Comercial de Saneamento

Permanent link:

https://www.gsan.com.br/doku.php?id=ajuda:cancelamento\_de\_debitos\_prescritos\_de\_imoveis\_publicos&rev=1504141869

Last update: 09/08/2018 18:22

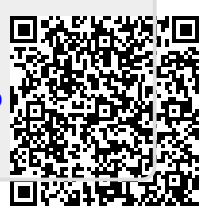